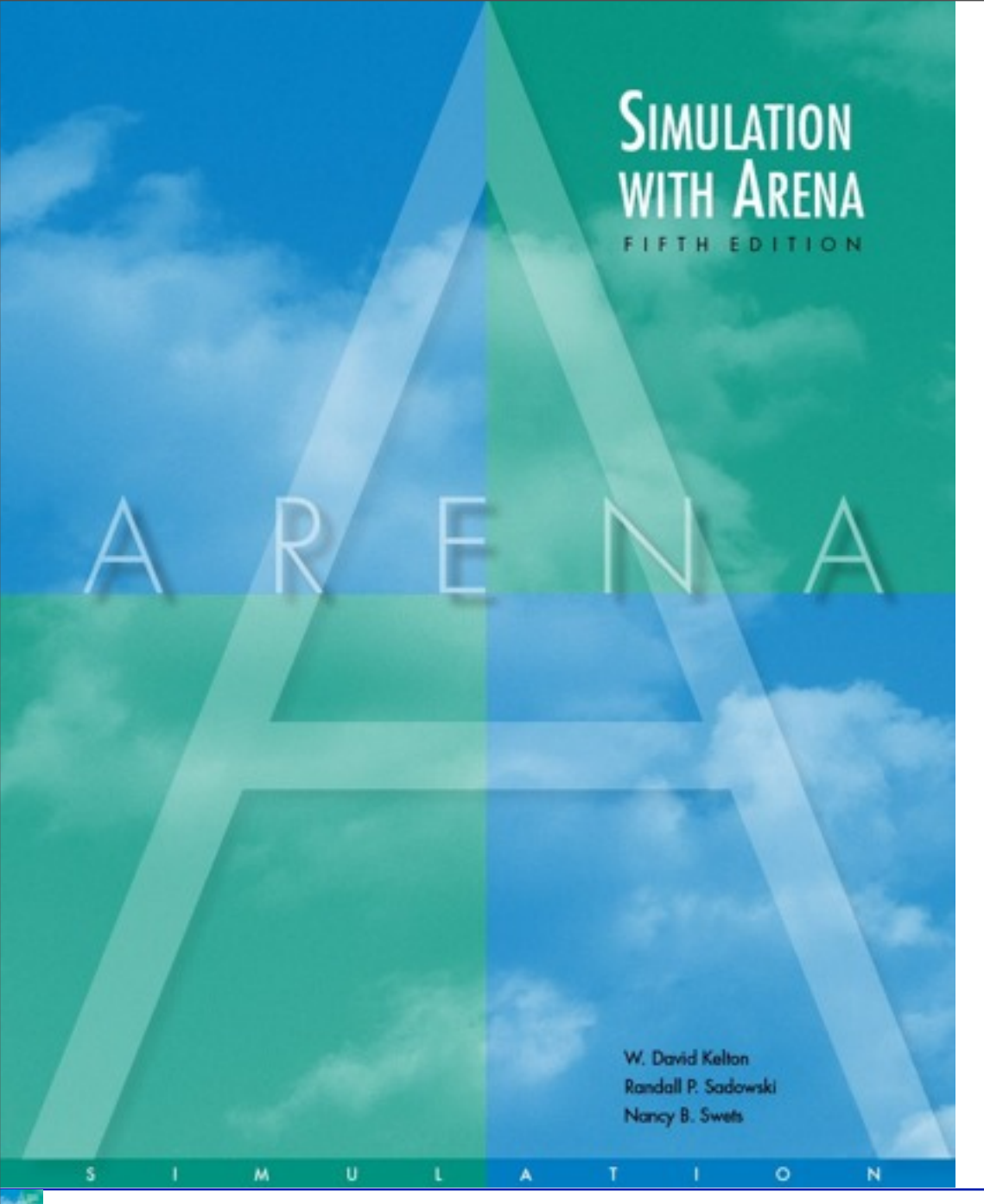

Statistical Analysis of Output from Terminating Simulations

**Chapter 6** 

Last revision September 9, 2009

*Simulation with Arena, 5th ed.* Chapter 6 – Stat. Output Analysis Terminating Simulations

Slide 1 of 31

#### What We'll Do ...

- Time frame of simulations
- Strategy for data collection and analysis
- Confidence intervals
- Comparing two scenarios
- Comparing many scenarios via Arena Process Analyzer (PAN)
- Searching for an optimal scenario with OptQuest

# **Motivation**

- Random input leads to random output (RIRO)
- Run a simulation (once) what does it mean?
  - Was this run "typical" or not?
  - Variability from run to run (of the same model)?
- Need statistical analysis of output data
  - From a single model configuration
  - Compare two or more different configurations
  - Search for an optimal configuration
- Statistical analysis of output is often ignored
  - This is a big mistake no idea of precision of results
  - Not hard or time-consuming to do this it just takes a little planning and thought, then some (cheap) computer time

# **Time Frame of Simulations**

- Terminating: Specific starting, stopping conditions
  - Run length will be well-defined (and finite)
- Steady-state: Long-run (technically forever)
  - Theoretically, initial conditions don't matter
    - But practically, they usually do
  - Not clear how to terminate a run
- This is really a question of intent of study
- Has major impact on how output analysis is done
- Sometimes it's not clear which is appropriate
- Here: Terminating (steady-state in Section 7.2)

# **Strategy for Data Collection and Analysis**

- For terminating case, make IID replications
  - Run > Setup > Replication Parameters: Number of Replications field
  - Check both boxes for Initialize Between Replications
- Separate results for each replication Category by Replication report
  - Model <u>5-3</u>, but for 10 replications (= Model 6-1)

| Replication | Total Co | st (\$)   | Percent Reje | cted  |                   |
|-------------|----------|-----------|--------------|-------|-------------------|
|             | 1        | 22,385.64 | 4 12         | .2759 |                   |
|             | 2        | 20,612.12 | 2 11         | .6059 |                   |
|             | 3        | 23,837.38 | 3 10         | .4558 | Note              |
|             | 4        | 21,915.24 | 4 11         | .9110 | cross-replication |
|             | 5        | 22,462.34 | 4 13         | .5546 | variability       |
|             | 6        | 20,573.78 | 3 10         | .9804 |                   |
|             | 7        | 20,935.88 | 3 10         | .1093 |                   |
|             | 8        | 22,078.9  | 1 9          | .4256 |                   |
|             | 9        | 20,056.7  | 5 9          | .4972 |                   |
|             | 10       | 21,325.23 | 3 11         | .3388 |                   |

*Simulation with Arena, 5th ed.* Chapter 6 – Stat. Output Analysis Terminating Simulations

Slide 5 of 31

# Strategy for Data Collection and Analysis (cont'd.)

 Category Overview report has some statisticalanalysis results of output across replications

#### • How many replications?

- Trial and error (now)
- Approximate number for acceptable precision (below)
- Sequential sampling (Chapter 12)

#### Turn off animation altogether for max speed

Run > Run Control > Batch Run (No Animation)

# **Confidence Intervals for Terminating Systems**

 Using formulas in Chapter 2, viewing crossreplication summary outputs as basic data:

|                                    | Total Cost (\$) | Percent Rejected |
|------------------------------------|-----------------|------------------|
| Sample Mean                        | 21,618.33       | 11.12            |
| Sample Standard Deviation          | 1,136.24        | 1.30             |
| 95% Confidence Interval Half Width | 812.82          | 0.93             |
| Minimum Summary Output Value       | 20,056.75       | 9.43             |
| Maximum Summary Output Value       | 23,837.38       | 13.55            |

- Possibly most useful part: 95% confidence interval on expected values
- This information (except standard deviation) is in Category Overview report
  - If > 1 replication, Arena uses cross-repl. data as above
  - Other confidence levels, graphics Output Analyzer

### Half Width, Number of Replications

- Prefer smaller confidence intervals precision
- Notation: n = no. replications

 $\overline{X}$  = sample mean

s = sample standard deviation

 $t_{n-1,1-\alpha/2}$  = critical value from *t* tables

- Confidence interval:  $\overline{X+t}$  s
- Half-width =

$$\pm t_{n-1,1-\alpha/2} \frac{\sigma}{\sqrt{n}}$$

- Can't contro.  $\int_{-1,1-\alpha/2}^{\infty} \sqrt{n}$  Want this to be "small," say  $\leq h$  where h is prespecified
- Must increase n how much?

### Half Width, Number of Replications (cont'd.)

- Set half-width = *h*, solve for  $n = t_{n-1,1-\alpha/2}^2 \frac{s^2}{h^2}$
- Not really solved for n (t, s depend on n)
- Approximation:
  - Replace t by z, corresponding normal critical value
  - Pretend that current s will hold for larger samples
- Get • Easier  $n \cong z_{1-\alpha/2}^2 \frac{s^2}{h^2}$  ent s = sample standard deviation from "initial".

n grows quadratically as h decreases

$$n \cong n_0 \frac{h_0^2}{h^2}$$

 $h_0$  = half width from "initial" number  $n_0$  of replications

Slide 9 of 31

# Half Width, Number of Replications (cont'd.)

#### Application to Model 6-1

- From initial 10 replications, 95% half-width on Total Cost was  $\pm$  812.82 (3.8% of  $\overline{X}$  = 21,618.33)
  - Let's get this down to ± 250 or less
- First formula:  $n \approx 1.96^2(1136.24^2/250^2) = 79.4$ , so 80
- Second formula:  $n \approx 10(812.76^2/250^2) = 105.7$ , so 106
- Modified Model 6-1 into Model 6-2
  - Checked Run > Run Control > Batch Run (No Animation) for speed
  - In Run > Setup > Replication Parameters, changed Number of Replications to 110 (conservative based on above)
- Got 22175.19 ± 369.54, close to criterion (undershot a bit?)
  - BTW, from 110 replications got 11.745 ± 0.51 on Percent Rejected
  - Use max of sample sizes for precisions on multiple outputs

# **Interpretation of Confidence Intervals**

- Interval with random (data-dependent) endpoints that's supposed to have stated probability of containing, or covering, expected valued
  - "Target" expected value is a fixed, but unknown, number
  - Expected value = average of infinite number of replications

#### Not an interval that contains, say, 95% of data

• That's a *prediction* interval ... useful too, but different

#### Usual formulas assume normally-distributed data

- Never true in simulation
- Might be approximately true if output is an average, rather than an extreme
- Central limit theorem
- Robustness, coverage, precision see text (Model 6-3)

# **Comparing Two Scenarios**

- Usually compare alternative system scenarios, configurations, layouts, sensitivity analysis
  - For now, just two scenarios ... more later
- Model 6-4
  - Model 6-3, except reduce to 110 replications, add file Total Cost.dat to Statistic module, Output column, Total Cost row
    - Similarly for percent rejected
  - Saves output statistics to these files for each replication
  - Two scenarios
    - Base case all inputs as original Model 5-3, no extra resources
    - More-resources case Add 3 trunk lines (29), 3 each of New Sales, New Tech 1, New Tech 2, New Tech 3, and New Tech All Effect on total cost, percent rejected?

# Comparing Two Scenarios (cont'd.)

- Reasonable but not-quite-right idea
  - Make confidence intervals on expected outputs from each scenario, see if they overlap; look at Total Cost
  - Base case:

22175.19 ± 369.54, or [21805.65, 22544.73]

- More-resources case: No overlap 24542.82 ± 329.11, or [24213.71, 24871.93]
- But this doesn't allow for a precise, efficient statistical conclusion

# **Compare Means via Output Analyzer**

- Output Analyzer is a separate application that operates on .dat files produced by Arena
  - Launch separately from Windows, not from Arena
- To save output values (Expressions) of entries in Statistic data module (Type = Output) – enter filename.dat in Output File column
  - Did for both Total Cost and Percent Rejected
  - Will overwrite these file names next time
    - Either change names in Arena model, or out in operating system before next run
  - .dat files are binary ... can only be read by Output Analyzer

#### Compare Means via Output Analyzer (cont'd.)

#### • Start Output Analyzer, open a new data group

- Basically, a list of .dat files of current interest
- Can save data group for later use .dgr file extension
- Add button to select (Open) .dat files for data group

#### Analyze > Compare Means menu option

- Add data files ... "A" and "B" for two scenarios
- Select "Lumped" for Replications field
- Title, confidence level, accept Paired-t Test, do not Scale Display since two output performance measures have different units

#### Compare Means via Output Analyzer (cont'd.)

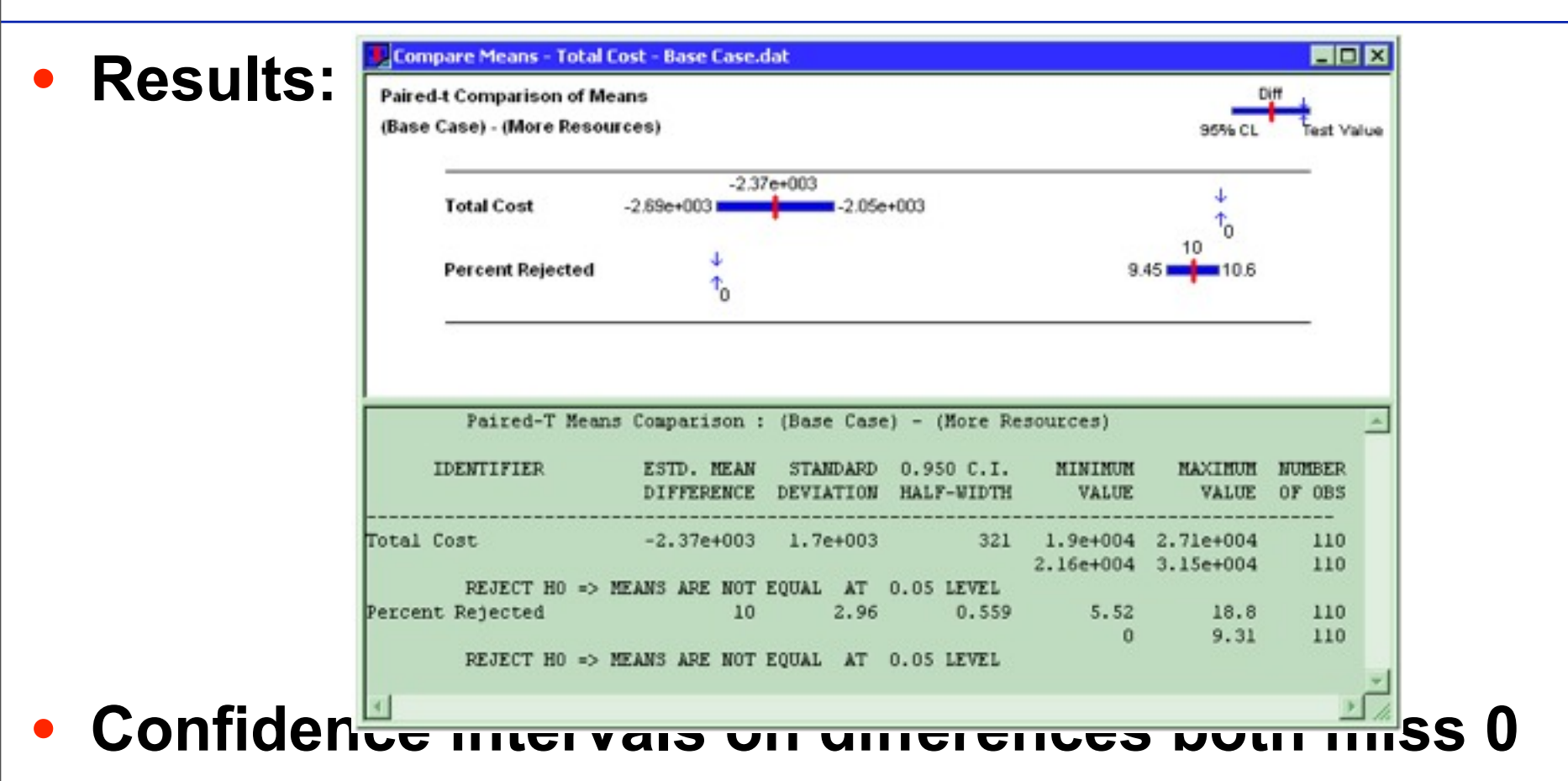

 Conclude that there is a (statistically) significant difference on both output performance measures

*Simulation with Arena, 5th ed.* Chapter 6 – Stat. Output Analysis Terminating Simulations

# **Evaluating Many Scenarios with Process Analyzer (PAN)**

- With (many) more than two scenarios to compare, two problems are
  - Simple mechanics of making many parameter changes, making many runs, keeping track of many output files
  - Statistical methods for drawing reliable, useful conclusions
- Process Analyzer (PAN) addresses these
- PAN operates on program (.p) files produced when .doe file is run (or just checked)
- Start PAN from Arena (Tools > Process Analyzer) or via Windows
- PAN runs on its own, separate from Arena

# **PAN Scenarios**

#### • A scenario in PAN is a combination of:

- A program (.p) file
- Set of input controls that you choose
  - Chosen from Variables and Resource capacities think ahead
  - You fill in specific numerical values
- Set of output responses that you choose
  - Chosen from automatic Arena outputs or your own Variables
  - Values initially empty ... to be filled in after run(s)
- To create a new scenario in PAN, double-click where indicated, get Scenario Properties dialog
  - Specify Name, Tool Tip Text, .p file, controls, responses
  - Values of controls initially as in model, but you can change them in PAN – this is the real utility of PAN
  - Duplicate (right-click, Duplicate) scenarios, then edit for a new one
- Think of a scenario as a row

# **PAN Projects and Runs**

#### • A *project* in PAN is a collection of scenarios

- Program files can be the same .p file, or .p files from different model .doe files
- Controls, responses can be same, or differ across scenarios in a project – usually will be mostly the same
- Think of a project as a collection of scenario rows a table
- Can save as a PAN (.pan extension) file
- Select scenarios in project to run (maybe all)
- PAN runs selected models with specified controls
- PAN fills in output-response values in table
  - Equivalent to setting up, running them all "by hand" but much easier, faster, less error-prone

# **Model 6-5 for PAN Experiments**

- Same as Model 6-4 but remove Output File entries in Statistic module
  - PAN will keep track of outputs itself, so this is faster
  - Stick with 110 replications
- Start PAN, New project, double-click for scenario
  - Name = Base Case
  - Program File = Model 06-05.p (maybe with path)
- Six controls all data type Integer
  - Resources > capacity of Trunk Line
  - User Specified > New Tech 1, New Tech 2, New Tech 3, New Tech All, New Sales
- Responses both from User Specified
  - Total Cost, Percent Rejected

Could also do a designed experiment with PAN, for more efficient study of controls' effects, interactions

Slide 20 of 31

# Model 6-5 for PAN Experiments (cont'd.)

#### • Experimental (non-base-case) scenarios

- Suppose you get \$1360 more per week for more resources
  - Must spend all \$1360 on a single type of resource; could get 13 more trunk lines @ \$98 each 4 more of any one of single-product tech-support people @ \$320 each 3 more of all-product tech-support people @ \$360 each 4 more sales people @ \$340 each
- Create six more PAN scenarios
  - Right-click, Duplicate Scenario(s), edit fields
  - See saved PAN file Experiment 06-05.pan
- Execute scenarios
  - Select which to run (click on left, Ctrl-Click, Shift-Click)
  - or *Run* > *Go* or F5

#### Model 6-5 for PAN Experiments (cont'd.)

| Process Analyzer - [Expe                                                                                                    | riment 06-0                                                                                                    | 05.pa | m] |                   |                   |      |            |            |            |            |              |           |            | - 0 2               |
|----------------------------------------------------------------------------------------------------|----------------------------------------------------------------------------------------------------|-------|----|-------------------|-------------------|------|------------|------------|------------|------------|--------------|-----------|------------|---------------------|
| File Edit View Insert Tool                                                                                                    | ls Run Helj                                                                                                    | р     |    |                   |                   |      |            |            |            |            |              |           |            |                     |
| 0 📽 🖬 🚳 🗔 🚳                                                                                                    | inter la constante de la constante de la const | 8     | 2↓ | Z↓   🏙   ► =      | <b>k</b> ?        |      |            |            |            |            |              |           |            |                     |
| Scenario Properties                                                                                                    |                                                                                                    |       |    | Controls          |                   |      |            |            | Responses  |            |              |           |            |                     |
| Project Items                                                                                                    | Display                                                                                                    |       | s  | Name              | Program File      | Reps | Trunk Line | New Tech 1 | New Tech 2 | New Tech 3 | New Tech All | New Sales | Total Cost | Percent<br>Rejected |
| der Base Case                                                                                                    | Visible                                                                                                    | 1     | 1  | Base Case         | 1 : Model 06-05.p | 110  | 26         | 0          | 0          | 0          | 0            | 0         | 22175.19   | .11.7               |
| Ge* Add Trunk Lines                                                                                                    | Visible                                                                                                    | 2     | 1  | Add Trunk Lines   | 1 : Model 06-05.p | 110  | 39         | 0          | 0          | 0          | 0            | 0         | 29515.68   | 7.4                 |
| 66 Add New Tech 1s                                                                                                    | Visible                                                                                                    | 3     | 1  | Add New Tech 1s   | 1 : Model 06-05.p | 110  | 26         | 4          | 0          | 0          | 0            | 0         | 23218.83   | 9.3                 |
| die* Add New Tech 2s                                                                                                    | Visible                                                                                                    | 4     | 1  | Add New Tech 2s   | 1 : Model 06-05.p | 110  | 26         | 0          | 4          | 0          | 0            | 0         | 22921.65   | 8.9                 |
| Ge* Add New Tech 3s                                                                                                    | Visible                                                                                                    | 5     | 1  | Add New Tech 3s   | 1 : Model 06-05.p | 110  | 26         | 0          | 0          | 4          | 0            | 0         | 22788.04   | 8.1                 |
| 66* Add New Tech Alls                                                                                                    | Visible                                                                                                    | 6     | 1  | Add New Tech Alls | 1 : Model 06-05.p | 110  | 26         | 0          | 0          | 0          | 3            | 0         | 22725.99   | 6.9                 |
| die* Add New Sales                                                                                                    | Visible                                                                                                    | 7     | 1  | Add New Sales     | 1 : Model 06-05.p | 110  | 26         | 0          | 0          | 0          | 0            | 4         | 21902.17   | 10.2                |
| 6%* Trunk Line   6%* New Tech 1   6%* New Tech 2   6%* New Tech 3   6%* New Tech All   6%* New Sales   Responses 6%*   6%* Total Cost   6%* Percent Rejected | Visible<br>Visible<br>Visible<br>Visible<br>Visible<br>Visible<br>Visible                                                                                                    |       |    |                   |                   |      |            |            |            |            |              |           |            |                     |
| Project States                                                                                                    | •                                                                                                    |       |    |                   |                   |      |            |            |            |            |              |           | A          | NUM                 |

What to make of all this? Statistical meaningfulness?

# **Statistical Comparisons with PAN**

- Model 6-5 scenarios were made with 110 replications each
  - Better than one replication, but what about statistical validity of comparisons, selection of "the best"?
- Select Total Cost column, *Insert > Chart* (or mathematicated or right-click on column, then Insert Chart)
  - Chart Type: Box and Whisker
  - Next, Total Cost; Next defaults
  - Next, Identify Best Scenarios
    - Smaller is Better, Error Tolerance = 0 (not the default)
    - Show Best Scenarios; Finish

#### Repeat for Percent Rejected

# Statistical Comparisons with PAN (cont'd.)

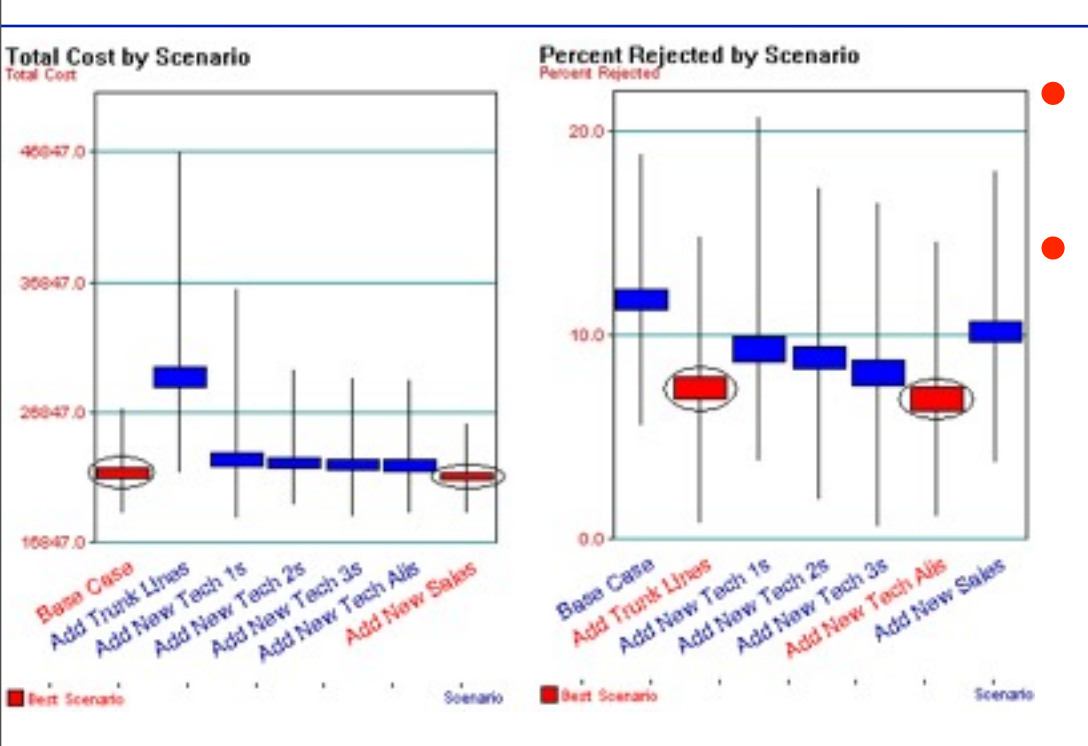

Numerical values (including c.i. half widths) in chart – right click on chart, Chart Options, Data

> So which scenario is "best"? Criteria disagree. Combine them somehow?

# Vertical boxes: 95% confidence intervals

#### Red scenarios statistically significantly better than blues

- More precisely, red scenarios are 95% sure to contain best one
- Narrow down red set more replications, or Error Tolerance > 0
- More details in text

*Simulation with Arena, 5th ed.* Chapter 6 – Stat. Output Analysis Terminating Simulations

### Searching for an Optimal Scenario with OptQuest (not included in student version of Arena)

- Scenarios considered via PAN are just a few of many
- Seek input controls minimizing Total Cost while keeping Percent Rejected ≤ 5
  - Explore all possibilities add resources in any combination
  - New rules:

 $26 \le \text{number of trunk lines} \le 50$ 

Total number of new employees of all five types  $\leq 15$ 

# Searching for an Optimal Scenario with OptQuest – Formulation

#### • Formulate as an *optimization* problem:

Minimize Total Cost <a href="https://www.example.com">Objective function is a simulation-model output</a> Subject to  $26 \leq MR(Trunk Line) \leq 50$ 

 $0 \le \text{New Sales} + \text{New Tech 1} + \text{New Tech 2} + \text{New Tech 3} + \text{New Tech All} \le 15$ Percent Rejected  $\le 5$  Constraint on another output

- Reasonable start best acceptable scenario so far
  - No PAN scenarios satisfied Percent Rejected ≤ 5, so start with more-resources case earlier (29 trunk lines, 3 new employees of each of five types)
- Where to go from here? Explore all of feasible sixdimensional space exhaustively? No.
  - For this problem, choice (decision) variables are discrete, so can enumerate that there are 1,356,600 feasible scenarios – with 110 replications per scenario, would take two months on 2.1GHz PC

Constraints

on input control

(decision)

variables

# Searching for an Optimal Scenario with OptQuest – Operation

#### OptQuest searches intelligently for an optimum

- Like PAN, OptQuest ...
  - runs as a separate application ... can be launched from Arena
  - "takes over" running of your model
  - asks you to identify input controls, the output (just one) objective
- Unlike PAN, OptQuest ...
  - allows you to specify constraints on input controls
  - allows you to specify "constraints" on outputs
  - decides itself what input-control-value combinations to try
  - uses internal heuristic algorithms to decide how to change input controls to move toward an optimum configuration

#### • There are various stopping criteria for search

Default is no significant improvement for 100 scenarios

# Searching for an Optimal Scenario with OptQuest – Example

- Model 6-6 for OptQuest
  - Model 6-5, but OptQuest requires finite Replication Length
  - Make sure Model 6-6 model window is active
- Make sure desired model window is active
- Tools > OptQuest for Arena
  - New Optimization or Browse for saved one (.opt)
  - Tree on left, expand for Controls and Responses

# Searching for an Optimal Scenario with OptQuest – Controls, Responses

- Controls → Resources → Trunk Line
  - Integer, Lower Bound = 26, Suggested Value = 29, Upper Bound = 50
- Controls  $\rightarrow$  User Specified  $\rightarrow$  New Sales
  - Integer, Lower Bound = 0, Suggested Value = 3, Upper Bound = 15
  - Similarly for others ... Open Optimum Seeking 06-06.opt
  - Click on "Included" to collect selections at top or bottom
- Responses → User Specified → Output
  - Check Percent Rejected, Total Cost

# Searching for an Optimal Scenario with OptQuest – Constraints, Objective

#### Constraints

- Add button, then each of first five controls, "+", then "<= 15"</li>
- Add button, then Percent Rejected, then "<= 5"</li>

#### Objectives

Add button, Total Cost, Minimize radio button

#### Options

- Stopping rules
- Tolerance for regarding results as "equal"
- Replications per simulation
- Solutions log file location
  - Stores all scenarios tried, results valuable for second best, etc.

# Searching for an Optimal Scenario with OptQuest – Running

#### ▶ or *Run* > Start or F5

 Optimization branch on tree to watch progress, scenarios so far, best scenario so far

# Can't absolutely guarantee a true optimum

 But usually finds far better configuration than possible by hand

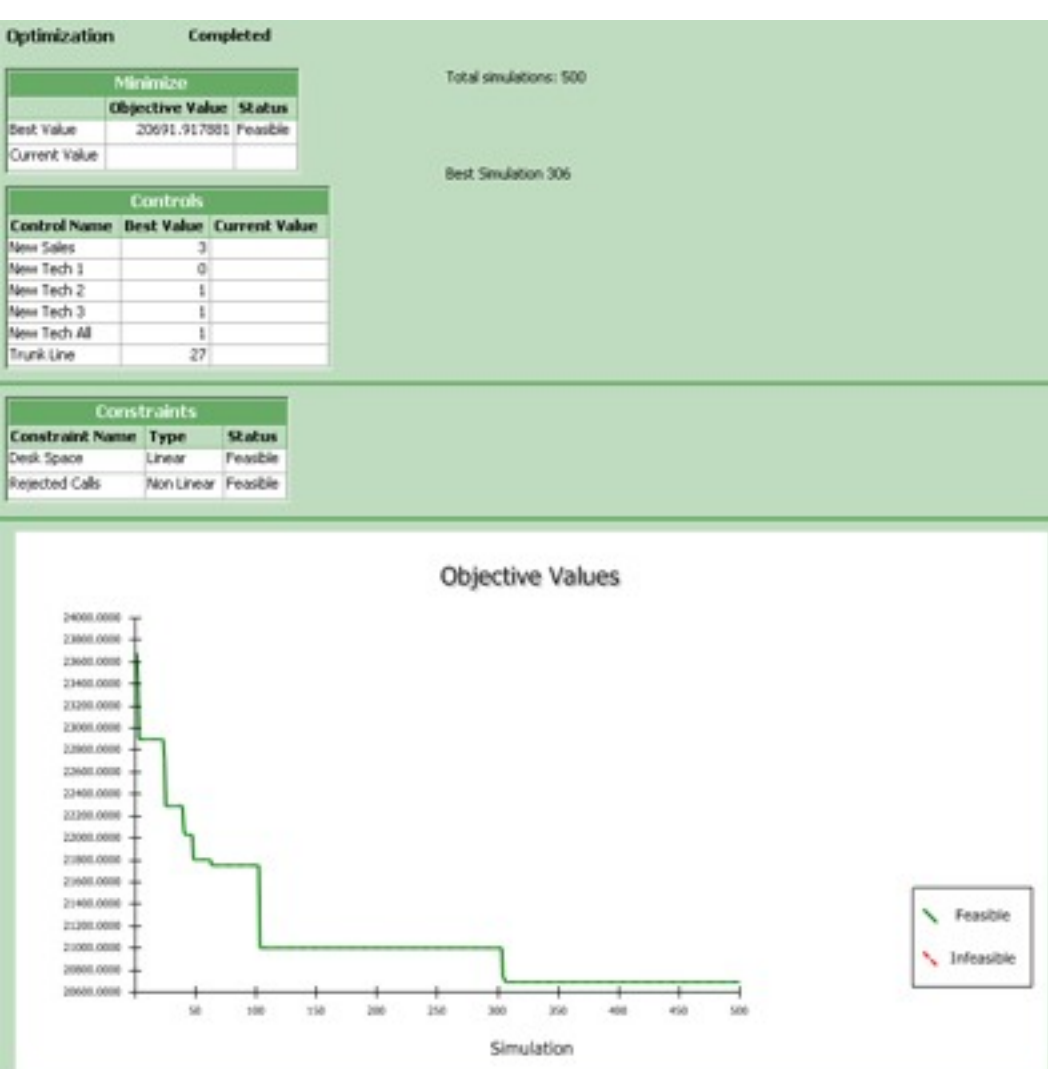

*Simulation with Arena, 5th ed.* Chapter 6 – Stat. Output Analysis Terminating Simulations

Slide 31 of 31